## Steps to Access Your Financial Aid Checklist MyValley Account

Login to your MyValley Account using the following steps to see what you need to do to complete your file and to view and/or accept award:

- Visit <u>www.kvcc.edu/myvalley</u>
- Choose Financial Aid Information (under My Links)
- Choose My Award Information
- Choose Award By Aid Year
- Select Aid Year
- Review your Financial Aid Checklist and/or select "Award Overview"